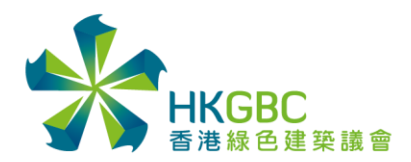

# 粤港澳大湾区建筑物智能节能大赛

# 网站使用说明书

• 网站的右上方可选择繁体/简体显示。

| <sup>粤港澳大湾区</sup><br>建筑物 <sup>€</sup> | 習創 | <b>も</b> 节 | ŧ大 | 赛    |      |      | ▲ 繁體   简体 |
|---------------------------------------|----|------------|----|------|------|------|-----------|
|                                       | 首页 | 比赛详情       | 奖项 | 常见问题 | 有用资料 | 参加比赛 |           |
|                                       |    |            |    |      |      |      |           |

• 参加比赛页面将于 2025 年 4 月 1 日起开始显示。

| <sup>粤港澳大湾区</sup><br>建筑物智 | <b>◎</b> 創 | <b>も</b> 节 | 制  | 赛    |      |      | ↑   繁體   简体 |
|---------------------------|------------|------------|----|------|------|------|-------------|
|                           | 首页         | 比赛详情       | 奖项 | 常见问题 | 有用资料 | 参加比赛 |             |

#### 建立帐户

- 1. 参赛机构可于参加比赛页面,点击建立帐户。
  - 所有参赛机构均须建立帐户。
  - 每个帐户可提交一份报名表格,每份报名表格以一幢建筑物为单位。
  - 若为多幢建筑物提交报名表格,请使用不同的电邮地址建立额外的帐户。

| <sup>粤港澳大湾区</sup> 建筑物督能节能大赛 |      |      |      |    |      |      |      |  |  |  |  |  |
|-----------------------------|------|------|------|----|------|------|------|--|--|--|--|--|
|                             | ŧ    | 首页   | 比赛详情 | 奖项 | 常见问题 | 有用资料 | 参加比赛 |  |  |  |  |  |
| 登入帐户                        |      |      |      |    |      |      |      |  |  |  |  |  |
| 电邮地址                        |      |      |      |    |      |      |      |  |  |  |  |  |
| 密码                          |      |      |      |    |      |      |      |  |  |  |  |  |
| 验证码                         | DS   | 8H ( | 5    |    |      |      |      |  |  |  |  |  |
|                             | 登入   |      |      |    |      |      |      |  |  |  |  |  |
|                             | 忘记密码 | 5    | 皇立帐户 |    |      |      |      |  |  |  |  |  |

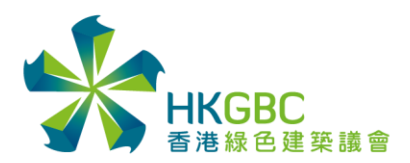

2. 在建立帐户页面输入所需资料,点击提交。

| 参赛机构联络人姓名 * |                                            |
|-------------|--------------------------------------------|
| 参赛机构联络人电话*  | 请选择>                                       |
| 参赛机构联络人电邮*  |                                            |
| 参赛建筑物资料     |                                            |
| 参赛建筑物名称*    |                                            |
| 参赛建筑物地址*    |                                            |
|             |                                            |
|             |                                            |
| 参赛建筑物地区*    | 请选择▼                                       |
| 验证码*        |                                            |
|             |                                            |
|             | MTTCD                                      |
|             | 我已阅读并同意粤港澳大湾区建筑物智能节能大赛的《私隐政策》及《收集个人资料声明》。* |
|             | 我不希望接收日后任何来自于香港绿色建筑议会的市场推广资讯。              |
| <b>[</b>    |                                            |
|             |                                            |

- 3. 系统将发送登入资讯包括「登入密码」及「参赛编号」到所登记的电邮地址。
  - 发送人:<u>iesc@hkgbc.org.hk</u>
  - 标题:粤港澳大湾区建筑物智能节能大赛-登入资讯
  - 若未能收取登入资讯,请电邮至 <u>iesc@hkgbc.org.hk</u>与主办单位联系。

## 登入系统

1. 参加比赛页面输入电邮地址、密码和验证码后,点击登入。

|      | 首页    | 比赛详情 | 奖项 | 常见问题 | 有用资料 | 参加比赛 |
|------|-------|------|----|------|------|------|
| 登入帐户 |       |      |    |      |      |      |
| 电邮地址 |       |      |    |      |      |      |
| 密码   |       |      |    |      |      |      |
| 验证码  |       |      |    |      |      |      |
|      | TRan  | 7    |    |      |      |      |
|      | OBSA. | 2    |    |      |      |      |
| Ĩ    | ž٨    |      |    |      |      |      |

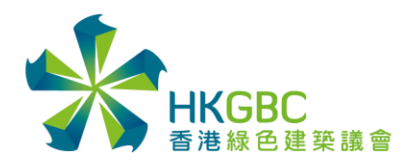

#### 提交报名表格

1. 登入系统后,点击提交报名表格。

| <sup>粤港澳大湾区</sup><br>建筑物督能节能大赛                                                         |    |      |    |      |      |      |  |  |  |  |
|----------------------------------------------------------------------------------------|----|------|----|------|------|------|--|--|--|--|
|                                                                                        | 首页 | 比赛详情 | 奖项 | 常见问题 | 有用资料 | 参加比赛 |  |  |  |  |
| <ul> <li>帐号主页</li> <li>・提交报名表述</li> <li>・编辑帐尸资本</li> <li>・更改密码</li> <li>・登出</li> </ul> | 格  |      |    |      |      |      |  |  |  |  |

- 2. 请依照指示填写报名表格。
  - 参赛个案需要应用创新智能科技以及有最少6个月的相关数据支持。
  - 所有提交的参赛资料,可以部分输入英文,但应以中文为主。

|                                    | 首页            | 比赛详情               | 奖项    | 常见问题                                          | 有用资料   | 参加比赛      |               |
|------------------------------------|---------------|--------------------|-------|-----------------------------------------------|--------|-----------|---------------|
| 帐号主页 ▶ 提交报名表格                      |               |                    |       |                                               |        |           |               |
| 粤港澳大湾区建筑物智能节能力                     | 大赛目标为         | 为鼓励业界采             | 用创新智  | 冒能科技来进                                        | 行重新校验  | (再调适)及节能改 | 造,提高粤港澳大湾区既有建 |
| 筑物的能源效益,响应国家实现                     | 见碳中和 日        | 目标。比赛详             | 情如下:  | :                                             |        |           |               |
| • 目标建筑物:所有於截止                      | <b>报名日期</b>   | 前已完成重新             | ī校验(i | 再调适)和/雪                                       | 成节能改造的 | 粤港澳大湾区建筑物 | 勿。            |
| • 参赛对象:业主、物业管:                     | 理公司、          | 服务提供商均             | 可参赛   | 。如参赛团队                                        | 并非建筑物  | 业主方,参赛前需获 | 得建筑物业主方同意。    |
| • 参赛方法:建立帐户提交                      | 网上报名          | 表格。                |       |                                               |        |           |               |
| • 每个帐户可提交一份报名:                     | 表格,每          | 份报名表格以             | (一幢建) | 筑物为单位。                                        |        |           |               |
| <ul> <li>              •</li></ul> | 彩科技以。<br>以部分输 | 及有最少0个。<br>λ 英文,但成 | 月的相关  | 。数据文持。<br>为主。                                 |        |           |               |
| • 提交报名表格後不得更换                      | 或更改资          | 料。                 | ~ ~ ~ | , <u>, , , , , , , , , , , , , , , , , , </u> |        |           |               |
| • 建议参赛机构尽早提交报                      | 名表格,          | 避免因网络繁             | 忙而导致  | 敗延误。                                          |        |           |               |
| • 比赛设两个阶段,第一阶                      | 段由主办          | 单位根据上述             | 要求作的  | 筛选,入围者                                        | 将交由评审  | 团根据评审准则进行 | 第二阶段评审。       |
| 参赛编号                               |               |                    |       |                                               |        |           |               |
|                                    | -限200字        | 2.0個字              |       |                                               |        |           |               |
|                                    | LINLOUJ       |                    |       |                                               |        |           |               |
|                                    |               |                    |       |                                               |        |           |               |
|                                    |               |                    |       |                                               |        |           |               |
|                                    |               |                    |       |                                               |        |           | 1             |

- 3. 填写报名表格后,点击提交前预览。检查内容后,点击确认提交。
  - 提交报名表格后不得更换或更改资料。
  - 建议参赛机构尽早提交报名表格,避免因网路繁忙而导致延误。
  - 若尚未完成,请点击保存数据,以储存进度。
- 4. 提交报名表格后,系统将发送确认电邮至所登记的电邮地址。
  - 发送人:<u>iesc@hkgbc.org.hk</u>
  - 标题:粤港澳大湾区建筑物智能节能大赛 确认提交报名表格
  - 若未能收取确认电邮,请电邮至 iesc@hkgbc.org.hk 与主办单位联系。

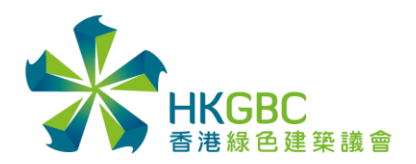

### 编辑帐户资讯

1. 登入系统后,点击编辑帐户资讯。

|          | 首页  | 比赛详情 | 奖项 | 常见问题 | 有用资料 | 参加比赛 |
|----------|-----|------|----|------|------|------|
| 帐号主页     |     |      |    |      |      |      |
| • 提交报名表格 | ζ   |      |    |      |      |      |
| • 编辑帐户资讯 | i 🗌 |      |    |      |      |      |
| • 史戊密码   |     |      |    |      |      |      |
| • 登出     |     |      |    |      |      |      |

- 2. 更改资讯后,点击**提交**。
  - 若需更改电邮地址,请将参赛编号及新电邮地址发送至 <u>iesc@hkgbc.org.hk</u>与主办 单位联系。

| 参赛建筑物地区* | 请选择▼                          |
|----------|-------------------------------|
|          | 我不希望接收日后任何来自于香港绿色建筑议会的市场推广资讯。 |
|          | 提交                            |

#### 更改密码

1. 登入系统后,点击更改密码。

|                                                                                         | 首页 | 比赛详情 | 奖项 | 常见问题 | 有用资料 | 参加比赛 |
|-----------------------------------------------------------------------------------------|----|------|----|------|------|------|
| <ul> <li>帐号主页</li> <li>・提交报名表格</li> <li>・编辑帐户资讯</li> <li>・更改密码</li> <li>・ 受出</li> </ul> | ç. |      |    |      |      |      |

2. 填写及确认新密码后,点击提交。

| 帐号主页 ▶ 更改您的密码                            |      |
|------------------------------------------|------|
| 注意:密码长度必须至少8个字符,其中至少包含1个大写字母、1个小写字母和1个\$ | 寺殊字符 |
| 新密码                                      |      |
| 确认新密码                                    |      |
| 提交                                       |      |

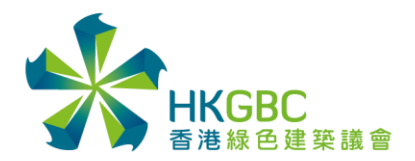

Hong Kong Green Building Council Limited 香港緑色建築議會有限公司 1/F Jockey Club Environmental Building 77 Tat Chee Avenue, Kowloon Tong, Hong Kong 香港九龍塘達之路77號賽馬會還保樓一樓 Tel +852 3994 8888 Fax +852 3994 8899 www.hkgbc.org.hk

### <u>忘记密码</u>

1. 在参加比赛页面,点击忘记密码。

| <sup>粤港澳大灣</sup> 建筑物 | ™<br>「<br>習<br>り<br>智<br>り | もちょう | ቴ <mark>大</mark> | 赛    |      |      |
|----------------------|----------------------------|------|------------------|------|------|------|
|                      | 首页                         | 比赛详情 | 奖项               | 常见问题 | 有用资料 | 参加比赛 |
| 登入帐户                 |                            |      |                  |      |      |      |
| 电邮地址                 |                            |      |                  |      |      |      |
| 密码                   |                            |      |                  |      |      |      |
| 验证码                  | 2,55W                      |      |                  |      |      |      |
| 登                    | λ                          |      |                  |      |      |      |
| 志                    | 记密码                        | 建立帐户 |                  |      |      |      |

2. 输入电邮地址和验证码后,点击重设密码。

| 忘记密码         |
|--------------|
| 电邮地址         |
| 验证码<br>MKVAT |
| 重设密码         |

- 3. 提交后,系统将发送重设密码电邮到所登记的电邮地址。请依照指示重设密码。
  - 发送人:<u>iesc@hkgbc.org.hk</u>
  - 标题:粤港澳大湾区建筑物智能节能大赛-重设密码
  - 若未能收取重设密码电邮,请电邮至 iesc@hkgbc.org.hk 与主办单位联系。